## Lecture des tickets restaurant

Paramétrage, il faut activer le mode premium ou le Kit resto dans outils et option.

Ensuite allez dans **outils**, menu **clients** et **Gestion des avoirs et trop percu**. Activez l'option.

Remplace la touche Cheque par Ticket restaurant (Restauration rapide) Active le lecture des tickets restaurants dans le mode multi-règlement

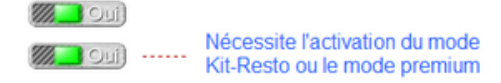

Vérifiez si vous disposez bien d'un mode de règlement 'TIR' pour ticket restaurant dans les modes de règlements. (Outils, Outils, et Reglem). Si le mode de règlement '**TIR**' n'existe pas créez le à la place d'un code DIV.

## Utilisation :

Lors du règlement du ticket cliquez sur (F4) pour autre règlement. Cliquez ensuite sur le bouton **'Ticket R'** et lisez le code barre dans la fenêtre. Si le ticket est reconnu il sera affiché dans le tableau.

Vous pourrez ensuite compléter le règlement avec d'autres moyens si la somme n'est pas suffisante.

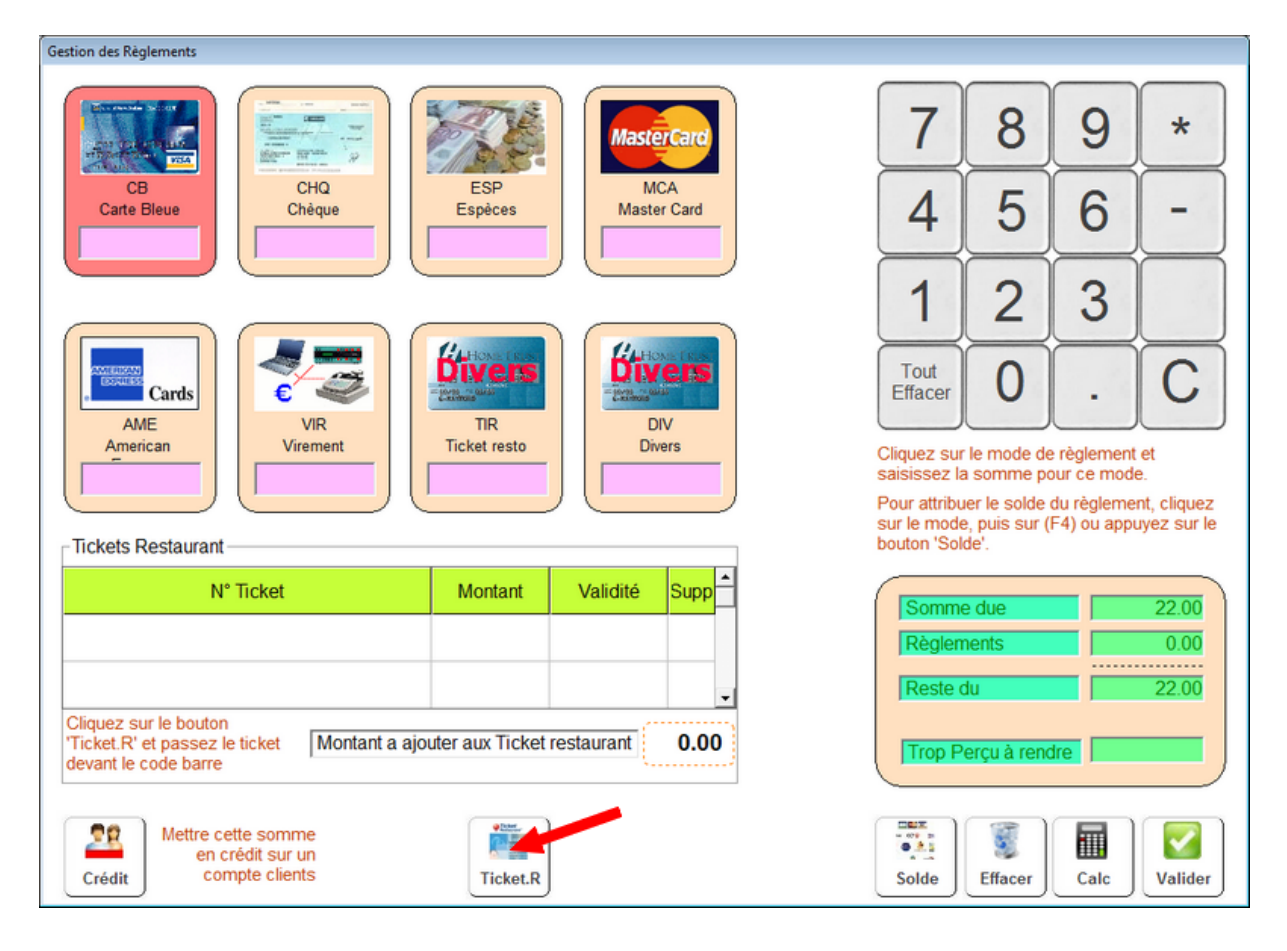